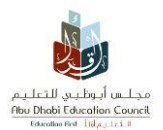

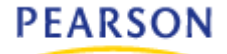

# Student Evaluation/Assessment In eSIS

Version 2.0

March 2013

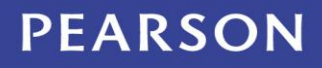

ALWAYS LEARNING

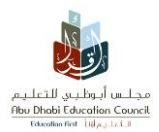

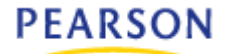

## **Table of Contents**

| 1.                              | INTODOCTION                                                                                                    |
|---------------------------------|----------------------------------------------------------------------------------------------------|
| Mar                             | K ENTRY BENEFITS Error! Bookmark not defined.                                                                                                    |
| 2.                              | K – 5 STUDENT EVALUATION 4                                                                                                    |
| 3.                              | 6 – 11 STUDENT EVALUATION ERROR! BOOKMARK NOT DEFINED.                                                                                                    |
| 3.1<br>3.2<br>3.3<br>3.4        | MARK ENTERY       Error! Bookmark not defined.         STUDENT EXEMPTION       11         ADDING COMMENTS       Error! Bookmark not defined.         STUDENT ABSENCE       14 |
| 4.                              | STUDENT MARK SUMMARY15                                                                                                    |
| 4.1<br>4.2<br>4.3<br>4.4<br>4.5 | STUDENT MARK SUMMARY                                                                                                    |
| 5.                              | MARK APPROVAL 19                                                                                                    |
| 6.                              | <b>REPORT CARD</b> ERROR! BOOKMARK NOT DEFINED.                                                                                                    |
| 7.                              | APPROVED FOR REALES 20                                                                                                    |

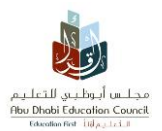

## **1. Introduction**

eSIS system allows the user "teacher" to deal with all student's evaluation types, either to work with values: entering assessments for Cycle One K-5 classes, or entering marks for all subjects, review and modify them for Cycle Tow & Three classes; including Grade 12 students using different screen.

#### The benefits from using Student's Evaluation Module

- 1- Entering student's Assessment/Marks for all grades using ADEC defined reporting periods.
- 2- Add subject teacher comments.
- 3- Add student Exam absence.
- 4- Add student retry entrance record.
- 5- Print out ADEC Assessment/Report card, in addition to good number of statistics and results' analysis reports.

#### Note:

Make sure before start entering Student's evaluation, that:

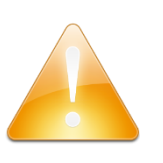

- Student is a full time registered.
- Student is in the correct grade and homeroom.
- Student program is assigned (for 11&12 Grade Science & Literary, SNE and Chinese Cohort students).
- Student curriculum is set it up.

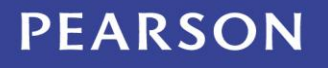

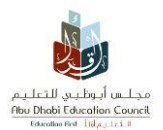

#### 2. Student Evaluation (K – 5)

The user can enter students' assessments as follows:

#### 2.1 Entering Assessments

#### Mark Entry ⇒ Mark Entry ⇒ K - 5 Level Entry

- 1- Select a **Class**, Students' List will display.
- 2- The primary Teacher name populated.
- 3- Choose the **Cohort** only if the teacher is teaching different cohorts, otherwise the default cohort that is linked to the selected class will appear.
- 4- Choose a **Reporting Period**.
- 5- Choose student; either by clicking on his record or by Search using the pupil number.

| Askill guby fur.las<br>ten bit deden cast<br>ten bit deden cast<br>ten bit fur.las<br>ten bit fur.las<br>ten bit fur.las<br>ten bit fur.las<br>ten bit fur.las<br>ten bit deden cast<br>ten bit fur.las<br>ten bit deden cast<br>ten bit fur.las<br>ten bit deden cast<br>ten bit fur.las<br>ten bit deden cast<br>ten bit fur.las<br>ten bit deden cast<br>ten bit fur.las<br>ten bit deden cast<br>ten bit fur.las<br>ten bit deden cast<br>ten bit fur.las<br>ten bit deden cast<br>ten bit fur.las<br>ten bit deden cast<br>ten bit fur.las<br>ten bit deden cast<br>ten bit deden cast<br>ten bit fur.las<br>ten bit deden cast<br>ten bit fur.las<br>ten bit deden cast<br>ten bit fur.las<br>ten bit fur.las<br>ten bit | School A            | ttendance Mar     | k Entry  | SIS 22 e       | nterprise student information Reports | ation system   |                                |          |
|----------------------------------------------------------------------------------------------------|---------------------|-------------------|----------|----------------|---------------------------------------|----------------|--------------------------------|----------|
| Student Curricu                                                                                                    | ulum Setup          | K-5 Level Entry 🞩 | 6 - 11 A | DEC Mark Entry | 6 - 11 ADEC Student Ma                | rk Summary Y12 | Assessment Mark Entry Screen   | K-11 M 📎 |
| School: 1                                                                                                    |                     |                   | •        | <b>~</b>       |                                       |                |                                |          |
| Class                                                                                                    | 3-A - S1T0          |                   | - Se     | arch           |                                       | Go             |                                |          |
| Teacher                                                                                                    | :                   |                   | ✓ F      | irst Name      | Middle Name                           | Last Name      | Pupil Number                   | ^        |
| Cohort                                                                                                    | الصنف الثالث البديل |                   | ~        |                |                                       |                |                                |          |
| Reporting Period                                                                                                    | Term 2              | ~                 |          |                |                                       |                |                                |          |
| Mark Entry Complet                                                                                                    | e 📃                 |                   |          |                |                                       |                |                                | ~        |
| Approaches to Le                                                                                                    | earning             |                   |          |                |                                       |                |                                | ^        |
| 5                                                                                                    | Social              |                   |          |                |                                       |                |                                |          |
|                                                                                                    | *                   |                   |          |                |                                       |                |                                | _        |
| Em                                                                                                    | notional            |                   |          |                |                                       |                |                                |          |
| Att                                                                                                    | itudinal            |                   |          |                |                                       |                |                                |          |
| Inn                                                                                                    | ovation             |                   |          |                |                                       |                |                                |          |
| Proble                                                                                                    | em Solving          |                   |          |                |                                       |                |                                |          |
| Academic Perform                                                                                                    | mance               |                   |          |                |                                       |                |                                |          |
| Islami                                                                                                    | c Education         |                   |          |                |                                       |                |                                |          |
| Arabi                                                                                                    | c Literacy          |                   |          |                |                                       |                |                                | ~        |
| Print Sele                                                                                                    | ct Exempt Sub       | ojects            |          |                |                                       |                | Interview Required for Student | Save     |
|                                                                                                    |                     |                   |          |                |                                       |                |                                |          |

#### 6- Click on the **Approach to Learning** you wish to assess.

- a. A dropdown list will appear.
- b. Choose a value from the drop down menu.

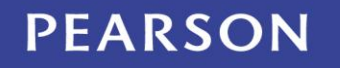

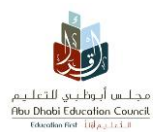

#### **User Manual – Student's Evaluation Module**

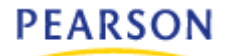

| Approaches to Learning |   |
|------------------------|---|
| Social                 |   |
| 1- All the time        | - |
|                        |   |
| 1- All the time        |   |
| 2- Most of the time    |   |
| 3- Some of the time    |   |
| 4- Rarely              |   |
| Problem Solving        |   |
|                        |   |

- 7- Click on the subject from the **Academic Performance** list.
  - a. Choose a value from the drop down menu.
  - b. Or, Click the box to place a checkmark in the correct level.

| English Literacy        | English Literacy                                                                                                    |
|-------------------------|----------------------------------------------------------------------------------------------------|
| A s<br>B<br>C<br>D<br>E | E Reading E KIR1 understands that symbols, signs and labels carry meaning N KIR2 reads words in texts KIR2 aware of own name in print KIR4 aware of text KIR5 aware of words and letters KIR6 demonstrates book handling skills, e.g. turning pages and looking at pictures |

8- Then click Save.

#### Note:

If the **Save** button was not clicked, and when trying to move to another screen, the following message will pop up:

|                                                                            | Question         Image: Would you like to save the changes you have made?         Image: Would you like to save the changes you have made?         Image: Would you like to save the changes you have made? |
|----------------------------------------------------------------------------|----------------------------------------------------------------------------------------------------|
| <ul> <li>Click Yes to</li> <li>Click No to</li> <li>Click Cance</li> </ul> | o save the changes, and leave the current screen.<br>not save the changes, and leave the current screen.<br>I to not save the changes, and stay on the same scr                                             |

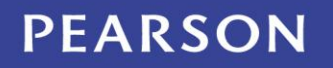

ALWAYS LEARNING

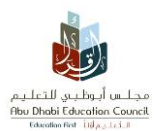

## PEARSON

#### 2.2 Student Exemption

The system allows the user to apply students' Exemptions; exempted marks will not be included in the calculation process.

#### How to apply the Exemption

#### Mark Entry ⇒ Mark Entry ⇒ K - 5 Level Entry

- 1- Choose student; either by clicking on his record or by Search using the pupil number.
- 2- Click the Select Exempt Subjects button.
- 3- Select the subject(s) name you wish to exempt.
- 4- Click **OK**.

| Academic Performance         | Exempt Subje | ects                        |
|------------------------------|--------------|-----------------------------|
| Islamic Education            | Exempt       | Subject 🔺                   |
| Arabic Literacy              |              | Arabic Literacy             |
| Civics & Citizenship         |              | Art                         |
| English Literacy             |              | Civics & Citizenshin        |
| Mathematics                  |              | English Literary            |
| Science                      |              | Lington Entracy             |
| Information Technology       |              | Health & Physical Education |
| Art                          |              | Information Technology      |
| Music                        |              | Islamic Education           |
| Health & Physical Education  |              | Mathematics                 |
| Print Select Exempt Subjects |              | Music                       |
|                              |              | Science                     |
| Selecta class                |              |                             |
|                              |              | Ok Cancel                   |
| e                            |              |                             |

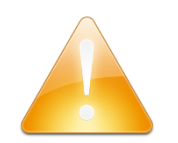

#### Note:

If the exemption was applied by mistake, or the user wishes to undo it, this can be done anytime by uncheck the exempted subject from the same screen.

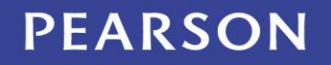

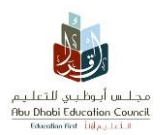

#### 2.3 Printing the Report Card

#### How to print the report card

#### **Reports** ⇒ **Mark Entry** ⇒ **K** - 5 **Report Card**

- 1. Choose the required options from the **Report Parameters**.
- 2. Click on **Print Print** button to display the report.
- 3. Click on Print ២ Icon to print the report.

| Students   School   Special education                                                                                                    | Etroinert   Mark Entry   Attendance   Fees                                                                                                    |    |
|----------------------------------------------------------------------------------------------------|----------------------------------------------------------------------------------------------------|----|
| K - 5 Class Level Summary                                                                                                    | Level Summary Analysis k-5 Subject Mark Summary Semester Mark Summary Class Mark Summary K - 5 Report Card 🖉                                                                                                    | >> |
| ADEC Primary Report Card - R                                                                                                    | eport Parameters                                                                                                    |    |
| Report Card<br>Educational Zone<br>School<br>Academic Year<br>Grade<br>Class<br>Reporting Period<br>Select Students<br>Pages<br>Sort Order<br>Language<br>Report Type | Continuing Assessment Final  Alt  Term 1  Grade 1  Format  PDF Format  Canadian English  M  Format  Canadian English  Canadian English  C |    |
|                                                                                                    | Prir                                                                                                    | nt |

| Note:                          |                                                                                                    |                |
|--------------------------------|----------------------------------------------------------------------------------------------------|----------------|
| If the report of the following | card is printed before the Admin Approval process, t<br>message will pop up:                                        | hen            |
|                                | Question                                                                                                    |                |
|                                | You are about to print a report card where marks that have not been approved                                        |                |
|                                | Ok Cancel                                                                                                    |                |
| •                              | Click <b>OK,</b> to print the report card anyway with a DR<br>Click <b>Cancel</b> , to cancel the printing process. | AFT watermark. |

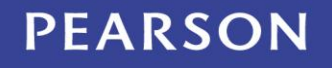

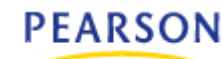

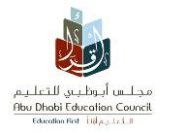

#### 3. Student Evaluation (6 – 11)

The ADEC Mark Entry screen allows Users to enter Marks for Students in each Subject by Class (Homeroom), Teacher, Cohort, and Reporting Period.

## 3.1 Mark Entry

#### Mark Entry ⇒ Mark Entry ⇒ 6 - 11 Mark Entry

- 1- Select a **Homeroom**.
- 2- Select a Class, the list of Teachers is populated with the teachers assigned to the selected homeroom. The Teacher field is defaulted to the primary homeroom Teacher.
- 3- Select the Reporting Period(s). Click the **Multi** button to add multiple reporting by selecting the check box next to the required reporting period periods.

| Asiati galogi walar<br>Beber Manie Coost<br>Stelever Washing<br>Mark Entry                       | School Attendance Mark Ent                                                                                       | y Special Education Reports                                                                                                    |
|--------------------------------------------------------------------------------------------------|----------------------------------------------------------------------------------------------------|----------------------------------------------------------------------------------------------------|
| School: 1076-AI                                                                                  | culum Setup K-5 Level Entry 0 - 11 /<br>Khatem                                                                   | DEC Mark Entry 🎩 6 - 11 ADEC Student Mark Summary Y12 Assessment Mark Entry Screen Mark Ap 📎                                                                                                    |
| Class<br>Teacher<br>Cohort<br>Reporting Period<br>Class List<br>Student Name<br>No records to di | 7-A - S1T0<br>Amna Khalifa Hareb Al Khalii<br>المعن للي<br>Multiple<br>Pupil Number CA1 CA2 CA3 CA XTR<br>splay. | Select Multiple Reporting Periods         Pescription         Short Name         Continuous Assessment 1 CA1         Continuous Assessment 2 CA2         Continuous Assessment 2 CA3         Continuous Assessment 2 CA         External Assignment         XTR         EMSA         MSA         Exam         E         Exams         Final Mark |

• As described above, if the user wishes to display all the reporting periods at once, this can be done by selecting the **Select All** check box available at the top.

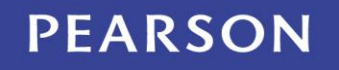

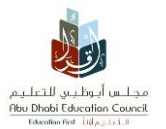

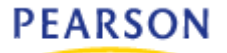

- 4- Select the subject to enter marks. A screen will appear displaying a student list with their names and their Pupil number.
- 5- Next to student name, place the cursor inside the mark square to type the mark.
- 6- Use the Enter key to move to the next record.

| Lead graph on Law<br>Order to const<br>to other to const<br>to other to the second<br>to other the second<br>to other the second<br>to other the second<br>Students | School Attend                          | lance Mark E      | e<br>S<br>itry                               | IS<br>Special                              | enti<br>Educat                    | erprise | stude<br>Rep | nt infor | matior  | n syste | m      |                   | 41 SPRITOF                   |              |                |
|----------------------------------------------------------------------------------------------------|----------------------------------------|-------------------|----------------------------------------------|--------------------------------------------|-----------------------------------|---------|--------------|----------|---------|---------|--------|-------------------|------------------------------|--------------|----------------|
| School:                                                                                                    | ulum Setup K-5 L                       | evel Entry 6 - 11 | ADEC Ma                                      | rk Entry                                   | * 7                               | 6-1     | 1 ADEC       | Stude    | nt Mark | Summ    | hary   | Y12 Assessm       | <mark>ient Mark Ent</mark> i | ry Screen    | Mark 🖄         |
| Class<br>Teacher<br>Cohort<br>Reporting Period                                                                                                    | 7-A - S1T0<br>الاسف السابح<br>Muttiple | ✓<br>✓<br>✓ Multi | Subject<br>Engli<br>Socia<br>Civic:<br>Mathe | t (Mark<br>sh Lang<br>I Studie<br>s/Nation | Scale)<br>(Uage<br>(S<br>(al Edu) | cation  |              | 1111     |         |         |        |                   |                              |              |                |
| Class List<br>Student Name                                                                                                    |                                        | Pupil<br>Number   | CA1                                          | CA2                                        | CA3                               | CA      | XTR          | MSA      | E       | EX      | FIN    | Exempt<br>Subject | Attendance                   | Comment      | 8              |
|                                                                                                    |                                        |                   | 68                                           |                                            |                                   |         |              |          |         |         |        |                   |                              | 2            |                |
|                                                                                                    |                                        |                   |                                              |                                            |                                   |         |              |          |         |         | ╞      |                   |                              | •            |                |
|                                                                                                    |                                        |                   |                                              |                                            |                                   |         | ╞            |          |         |         | ╢──    |                   |                              |              |                |
|                                                                                                    |                                        |                   |                                              |                                            |                                   |         |              |          |         |         |        |                   |                              | •            | ~              |
| Legend                                                                                                    | eporting Periods                       |                   | Exen                                         | npt All S                                  | Student                           | s I     | Vlass A      | bsenc    | e Entry | / 🗆     | Exempt | t Reporting Pe    | riod 🗆 Ma                    | ark Entry Co | mplete<br>Save |

7- Click the **Legend** button to display an explanation of the color-coding and special characters used in the screen.

| Le | gend   |                       |   |
|----|--------|-----------------------|---|
|    |        |                       | _ |
|    |        | Fail                  |   |
|    |        | Mark Override         |   |
|    |        | Exempt                |   |
|    |        | Absent                |   |
|    |        | Calculated            |   |
|    | *Speci | ial Education Student |   |
|    |        | Cancel                | ] |

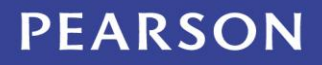

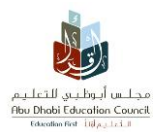

• Click the **Reporting Periods** button to display a read only view of the school reporting periods.

| Code | Description             | Short Name | End Date    | Calculated   | Final Exam | Final Mark   | Weight (%) | Marking Start Date | Marking End Date | Retry/Attendance         |
|------|-------------------------|------------|-------------|--------------|------------|--------------|------------|--------------------|------------------|--------------------------|
| 10   | Continuous Assessment 1 | CA1        | 26-Jan-2013 |              |            |              | 33         | 18-Nov-2012        | 12-Jan-2013      |                          |
| 20   | Continuous Assessment 2 | CA2        | 04-May-2013 |              |            |              | 33         | 05-Mar-2013        | 20-Apr-2013      |                          |
| 30   | Continuous Assessment 3 | CA3        | 13-Jul-2013 |              |            |              | 34         | 29-May-2013        | 29-Jun-2013      |                          |
| 35   | Continuous Assessment   | CA         | 08-Jul-2013 | 2            |            |              | 60         | 08-Jul-2013        | 08-Jul-2013      |                          |
| 41   | External Assignment     | XTR        | 26-Jan-2013 |              | <b>V</b>   |              | 16.7       | 05-Dec-2012        | 12-Jan-2013      |                          |
| 45   | EMSA                    | MSA        | 08-Jun-2013 |              |            |              | 16.7       | 08-Jun-2013        | 08-Jun-2013      |                          |
| 47   | Exam                    | E          | 13-Jul-2013 |              | <b>V</b>   |              | 66.6       | 16-Jun-2013        | 08-Jul-2013      |                          |
| 48   | Exams                   | EX         | 13-Jul-2013 | ⊻ ?          |            |              | 40         | 13-Jul-2013        | 13-Jul-2013      |                          |
| 50   | Final Mark              | FIN        | 13-Jul-2013 | 2            |            | $\checkmark$ | 0          | 13-Jul-2013        | 13-Jul-2013      |                          |
| Lege | end Reporting Periods   |            | E           | ixempt All S | Students   | Mass Abs     | ence Entry | Exempt Repo        | rting Period     | Can<br>Mark Entry Comple |

• If a reporting period is calculated, click the question mark (?) button to display the Calculated Reporting Periods screen.

| Coloulated | CA - Calculated Reporting Periods |      |
|------------|-----------------------------------|------|
| Calculated |                                   |      |
|            | Reporting Period Weight (%)       | ^    |
|            | Continuous Assessment 1 33.0      |      |
|            | Continuous Assessment 2 33.0      |      |
|            | Continuous Assessment 3 34.0      |      |
|            |                                   |      |
|            |                                   |      |
|            |                                   |      |
|            |                                   |      |
| ☑ ?        |                                   | ~    |
| ⊻ ?        | Car                               | ncel |
|            |                                   |      |

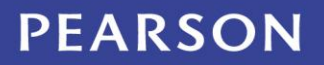

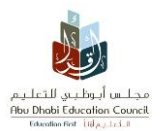

## **3.2 Student Exemption**

The System allows the user to exempt the student from a Reporting Period or a Subject, and that means the weight of the exempted period or subject will not be included when calculating the student's total mark (excluded from calculations).

The color of the exempted fields will turn to orange.

#### **How to Exempt**

There are three types of Exemption

#### <u>Type one:</u>

• Exempt all homeroom's students from a specific Reporting Period.

|         | Exempt All | Students From Subject                                                                                                    |                 |        |        |          |      |         | 3        |   |    |  |
|---------|------------|----------------------------------------------------------------------------------------------------|-----------------|--------|--------|----------|------|---------|----------|---|----|--|
|         | Subject En | ect English Language ect Description Short Name Continuous Assessment 1 CA1 Continuous Assessment 2 CA2 Continuous Assessment 3 CA3 Continuous Assessment CA External Assignment XTR EMSA MSA Exam E Exam E Exams EX Final Mark FIN |                 |        |        |          |      |         |          |   |    |  |
|         | Select     | Description                                                                                                    |                 |        | 1      | Short Na | ame  |         |          |   |    |  |
|         |            | Continuous Assessn                                                                                                    | nent 1          |        | (      | CA1      |      |         |          |   |    |  |
|         |            | Continuous Assessn                                                                                                    | nent 2          |        | (      | CA2      |      |         |          |   |    |  |
|         |            | Continuous Assessn                                                                                                    | nent 3          |        | (      | CA3      |      |         |          |   |    |  |
|         |            | Select Description Short Name Continuous Assessment 1 CA1 Continuous Assessment 2 CA2 Continuous Assessment 2 CA3 Continuous Assessment CA Continuous Assessment CA External Assignment XTR EXA EXA EXA EXA EXA EXA EXA EXA EXA EXA |                 |        |        |          |      |         |          |   |    |  |
|         |            | External Assignment                                                                                                    |                 |        | >      | TR       |      |         |          |   |    |  |
|         |            | EMSA                                                                                                    |                 |        | ŋ      | 1SA      |      |         |          |   |    |  |
|         |            | Exam                                                                                                    |                 |        | E      |          |      |         |          |   |    |  |
|         |            | Exams                                                                                                    |                 |        | E      | X        |      |         |          |   |    |  |
|         |            | Final Mark                                                                                                    |                 |        | F      | IN       |      |         |          |   |    |  |
|         |            | Exempt All Stud                                                                                                    | ents Mas        | s Abse | nce Er | ntry [   | Exer | mpt Rep | oort     |   |    |  |
| Class L | List       |                                                                                                    |                 |        |        |          |      |         | <u>د</u> |   |    |  |
| Stude   | ent Name   |                                                                                                    | Pupil<br>Number | CA1    | CA2    | CA3      | CA   | XTR     | MSA      | E | EX |  |
|         |            |                                                                                                    | 81636           | 68     |        |          |      |         |          |   |    |  |
|         |            |                                                                                                    | 81481           |        |        |          |      |         |          |   |    |  |
|         |            |                                                                                                    | 253546          |        |        |          |      |         |          |   |    |  |
|         |            |                                                                                                    | 81740           |        |        |          |      |         |          |   |    |  |
|         |            |                                                                                                    | 04500           |        |        |          |      |         |          |   |    |  |

#### Example:

This kind of exemption used for the subject that contains less number of defined Reporting Periods.

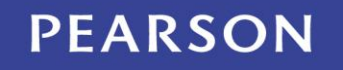

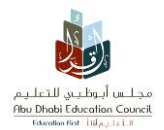

#### Type Tow:

• This kind of exemption is used to exempt a specific student from a specific subject for all reporting periods, and this can be done by selecting **Exempt Subject** check box.

| Aufleti decide Cauche<br>Ber Beit idecide Cauche<br>Institute discussion<br>Students<br>Mark Entry | School Att                                  | tendance       | Mark Ent        | es<br>v                                      | ISC                                                      | ente<br>Educat                           | erprise  | studer<br>Rep | nt infor | mation  | n syster | Π   | U (               |                |          |          |
|----------------------------------------------------------------------------------------------------|---------------------------------------------|----------------|-----------------|----------------------------------------------|----------------------------------------------------------|------------------------------------------|----------|---------------|----------|---------|----------|-----|-------------------|----------------|----------|----------|
| School: 1000-00                                                                                    | culum Setup K                               | -5 Level Entry | / 6-11 A        | DEC Ma                                       | rk Entry                                                 | <b></b> (                                | 6 - 11 A | DEC S         | udent I  | Mark Su | ummary   | Y12 | ? Assessment      | t Mark Entry S | creen M  | ark Ap 洌 |
| Class<br>Teacher<br>Cohort<br>Reporting Period                                                     | 7-A - S1TO<br>،<br>المنف السابع<br>Multiple | × (            | ✓<br>✓<br>Multi | Subjec<br>Pleas<br>Islam<br>Arabic<br>Englis | t (Mark :<br>e select<br>ic Educ:<br>: Langu:<br>:h Lang | Scale)<br>subjec<br>ation<br>age<br>uage | rt       |               |          |         |          |     |                   |                |          |          |
| Class List<br>Student Name                                                                         |                                             |                | Pupil<br>Number | CA1                                          | CA2                                                      | CA3                                      | СА       | XTR           | MSA      | E       | EX       | FIN | Exempt<br>Subject | Attendance     | Comments |          |
|                                                                                                    |                                             |                |                 |                                              |                                                          |                                          |          |               |          |         |          |     |                   | 7              | 4        |          |
|                                                                                                    |                                             |                |                 |                                              |                                                          |                                          |          |               |          |         |          |     |                   |                | ۵        |          |
|                                                                                                    |                                             |                |                 |                                              |                                                          |                                          |          |               |          |         |          |     |                   | 7              | 2        |          |
|                                                                                                    |                                             |                |                 |                                              |                                                          |                                          |          |               |          |         |          |     |                   |                | 4        | ~        |
|                                                                                                    |                                             |                |                 |                                              |                                                          |                                          |          |               |          |         |          |     |                   |                | \$       |          |

#### Example:

- Exempting none Muslim student from Islamic Education subject.
- Exempting Autistic student from English Education subject.

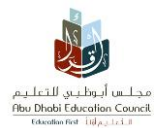

#### Type Three:

• This kind of exemption is used to exempt a specific student from a specific Reporting period, and this can be done by selecting **Exempt Subject** check box.

| CIASS LISU               |                 |       | -        |         |     |         |       |         |    |       |                   |            |               |               |
|--------------------------|-----------------|-------|----------|---------|-----|---------|-------|---------|----|-------|-------------------|------------|---------------|---------------|
| Student Name             | Pupil<br>Number | CA1   | DA2      | CA3     | CA  | XTR     | MSA   | E       | EX | FIN   | Exempt<br>Subject | Attendance | Comments      | ^             |
|                          |                 |       |          |         |     |         |       |         |    |       |                   | 7          | 2             |               |
|                          |                 |       |          |         |     |         |       |         |    |       |                   | 7          | ۵             |               |
|                          |                 |       |          |         |     |         |       |         |    |       |                   |            | 4             |               |
|                          |                 |       |          |         |     |         |       |         |    |       |                   | <b>1</b>   | 2             | ~             |
|                          |                 |       |          |         |     |         |       |         |    |       |                   |            | ۲             |               |
|                          |                 |       |          |         |     |         |       |         |    | /     |                   |            |               |               |
| Legend Reporting Periods |                 | Exemp | ot All S | Student | s M | /lass A | bsenc | e Entry |    | xempt | Reporting Per     | iod 🗌 Ma   | ark Entry Con | nplete<br>ave |

| Student Name             | Pupil<br>Number | CA1  | ¢A2      | CA3     | CA  | XTR     | MSA   | E       | EX  | FIN    | Exempt<br>Subject | Attendance | Comments      | *             |
|--------------------------|-----------------|------|----------|---------|-----|---------|-------|---------|-----|--------|-------------------|------------|---------------|---------------|
|                          |                 |      |          |         |     |         |       |         |     |        |                   | 2          | 4             |               |
|                          |                 |      |          |         |     |         |       |         |     |        |                   | 2          | 4             |               |
|                          |                 |      |          |         |     |         |       |         |     |        |                   | 2          | 4             |               |
|                          |                 |      |          |         |     |         |       |         |     |        |                   | 2          | ۵             |               |
|                          |                 |      |          |         |     |         |       |         |     |        |                   | 7          | 4             |               |
|                          |                 |      |          |         |     |         |       |         |     |        |                   |            |               |               |
| Legend Reporting Periods | (               | Exem | pt All S | Student | s 🚺 | /lass A | bsenc | e Entry | / 🗹 | Exempt | Reporting Per     | iod 🗌 Ma   | ark Entry Con | nplete<br>ave |

#### Example:

• This exemption is used for example when a student is absent from Continues Assessment 1 (CA1), in this situation the system will calculate the student's mark from CA2 + CA3 accordingly.

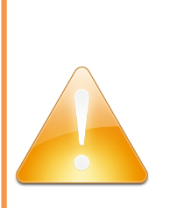

#### Note:

If the exemption was applied by mistake, or the user wishes to undo it, this can be done anytime by uncheck the exempted subject from the same screen.

## PEARSON

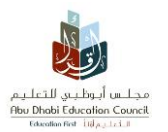

## **3.3 Adding Reporting Period Comment**

Click the Comments icon to display the reporting period comments screen and add comments for a subject.

| CA1 CA2 | CA3 <mark>C</mark> | A   | XTR       | MSA                                    | E                                                                                                    | EX                                                                              | FIN                                                         | Exempt<br>Subject | Attendance | Comments  |
|---------|--------------------|-----|-----------|----------------------------------------|----------------------------------------------------------------------------------------------------|---------------------------------------------------------------------------------|-------------------------------------------------------------|-------------------|------------|-----------|
|         |                    |     |           |                                        |                                                                                                    |                                                                                 |                                                             |                   |            | <b>\$</b> |
|         |                    | Rej | porting P | eriod C                                | omment                                                                                                    | s                                                                               |                                                             |                   |            |           |
|         |                    |     | Reporting | Period C<br>C<br>C<br>E<br>E<br>E<br>F | Continuo<br>Continuo<br>Continuo<br>Continuo<br>Continuo<br>Xxternal A<br>MSA<br>Xxam<br>Xxam<br>Xxam<br>Inal Marl | us Asses<br>us Asses<br>us Asses<br>us Asses<br>us Asses<br>us Asses<br>ssignmo | ssme V<br>ssment 2<br>ssment 1<br>ssment 3<br>ssment<br>ent |                   |            |           |

## 3.4 Absence

#### Adding absence record

1. Click on the Absence icon 🖾

| CA1 | CA2 | CA3 | СА | XTR | MSA | E | EX | FIN | Exempt<br>Subject | Attendance | Comments | ^ |
|-----|-----|-----|----|-----|-----|---|----|-----|-------------------|------------|----------|---|
|     |     |     |    |     |     |   |    |     |                   | × 🔊        | 4        |   |

2. From the Reporting Period pop up screen, select the Absence reason from the drop, down menu, the system will ask you, if you would like to set a retry exam record for that student.

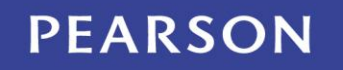

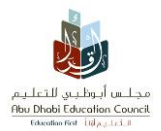

#### **User Manual – Student's Evaluation Module**

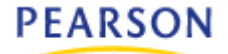

| × .                                                                                                    |                                                                                                    |
|----------------------------------------------------------------------------------------------------|----------------------------------------------------------------------------------------------------|
| Reporting Period Short Name Absent R<br>Exam E 🔽 [                                                                                                    | Reason                                                                                                    |
| Select an absence reason         C           81636         C           81481         C           253546         C           81740         C           81592         In | Abroad UAE Rep<br>College<br>Death of a Relative<br>Emergency<br>Field Trip<br>Government Activity<br>Homebound<br>Hospital<br>liness/Injury<br>nfectious Disease<br>Jai/Detention<br>ate/Bus |

3. From the Question pop up window, choose No

| Question                                   |                 |
|--------------------------------------------|-----------------|
| Would you like to create a Retry record fo | r this absence? |

The reason for choosing **No** is that, the retry exam record will be set from Student Mark Summary screen.

### 4. ADEC Student Mark Summary

The ADEC Student Mark Summary screen allows School Users to:

- Review and update Student Marks. Students are listed based on filter criteria selection (Class, Teacher, Curriculum Cohort, and Reporting Period).
- Have access to a detailed Mark Summary for each Student which will include the Student's Marks from each Reporting Period, Totals & Averages.
- Add student's exemption.
- Determine which Students will be eligible for Retry, and define absence reason.
- Calculate All Pass/Fail
- Calculate Retry Pass/Fail Only.

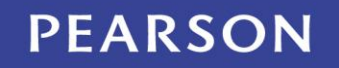

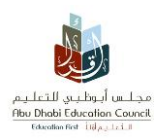

## 4.1 Student Mark Summary

#### Mark Entry ⇒ Mark Entry ⇒ Student Mark Summary

1. Select a Class, Primary teacher name, class assigned cohort and reporting period by a default.

| enterprise student information system<br>2 Students School Attendance Mark Entry Special Education Reports<br>2 Students School Attendance Control Student Student Stude |                         |         |                  |                 |                 |         |  |  |  |  |  |  |  |
|----------------------------------------------------------------------------------------------------|-------------------------|---------|------------------|-----------------|-----------------|---------|--|--|--|--|--|--|--|
| 3 Students School Attendance Mark Entry Special Education                                                                                                    | Reports                 | 5       |                  |                 |                 |         |  |  |  |  |  |  |  |
|                                                                                                    |                         |         |                  |                 |                 |         |  |  |  |  |  |  |  |
| 🔇 5 Level Entry 6 - 11 ADEC Mark Entry 6 - 11 ADEC Student Mark Summary 💻 N                                                                                                    | <mark>(12 Assess</mark> | ment Ma | ark Entry Screen | Mark Approval   | Approved For Re | lease 🔊 |  |  |  |  |  |  |  |
| School 1076-Al Khatem                                                                                                    |                         |         |                  |                 |                 |         |  |  |  |  |  |  |  |
|                                                                                                    |                         |         |                  |                 |                 |         |  |  |  |  |  |  |  |
| Class 7-A - S1T0 💉 Teacher Anna Khalifa Hareb Al Kh Cohort لسابح                                                                                                    | المنف ا                 |         | Y Reporting      | Period Continuo | us Assessme 💙   |         |  |  |  |  |  |  |  |
| Class List                                                                                                    |                         |         |                  |                 |                 |         |  |  |  |  |  |  |  |
| Student Name 👻                                                                                                    | Pupil #                 | Total   | Average (%)      | Retry Exam      | Mark Summary    | ^       |  |  |  |  |  |  |  |
| ZEINAB NABIL SALEM ALSOMADI                                                                                                    | 81651                   | 0       | 0                |                 | <b>&gt;</b>     |         |  |  |  |  |  |  |  |
| SHAMSA SAEED ABDULLA MANAKHER ABDULLA ALKHAILI                                                                                                    | 81589                   | 0       | 0                |                 | >               |         |  |  |  |  |  |  |  |
| SHAMMA MOHAMED EISSA MOHAMED HAMADAN ALMANSOORI                                                                                                    | 81590                   | 0       | 0                |                 | >               |         |  |  |  |  |  |  |  |
| SARA ALI ABDULLA MUBARAK AL MANSOORI                                                                                                    | 87844                   | 100     | 10               |                 | >               |         |  |  |  |  |  |  |  |
| RENAD SALIM FATHI NIJM                                                                                                    | 81699                   | 0       | 0                |                 | >               |         |  |  |  |  |  |  |  |
| REEM MUBARAK BAKHEET MUBARAK MUSABEH ALKHEYELI                                                                                                    | 81597                   | 0       | 0                |                 | >               |         |  |  |  |  |  |  |  |
| RAHMAH ABDULLAH ROISS MUDHEB SALEH                                                                                                    | 81631                   | 0       | 0                |                 | >               |         |  |  |  |  |  |  |  |
| RAHA BADAWI AHMED ABDULLA BADRAN                                                                                                    | 81630                   | 0       | 0                |                 | >               |         |  |  |  |  |  |  |  |
| Minimum 500 Maximum 1000                                                                                                    |                         |         |                  |                 |                 | ×       |  |  |  |  |  |  |  |
| minimum 300 Maximum 1000                                                                                                    |                         |         |                  |                 |                 |         |  |  |  |  |  |  |  |
| Legend                                                                                                    |                         |         |                  |                 |                 | Save    |  |  |  |  |  |  |  |

## 4.2 Student Mark Summary Detail

- 1. Click on Subject Mark button.
- 2. All entered marks will be displayed including the following options (Exempt, Absence, define Retry exam, and adding Comments).

<

• Including a new option which is **Apply Absence to all subjects**.

| i | ZEINAB NABIL SALEM ALS       | OMAD | l - Mark | Summ     | ary De   | tail    |      |        |       |    |     |        |            |       |          |
|---|------------------------------|------|----------|----------|----------|---------|------|--------|-------|----|-----|--------|------------|-------|----------|
|   | Subject                      | CA1  | CA2      | CA3      | CA       | XTR     | MSA  | Е      | Retry | EX | FIN | Exempt | Attendance | Retry | Comments |
|   | Islamic Education            |      |          |          |          |         |      |        |       |    |     |        |            |       | 2        |
|   | Arabic Language              |      | Repo     | rting Pe | eriod A  | ttendar | ice  |        |       |    |     |        |            |       | 2        |
|   | English Language             |      | Rep      | orting f | Period   | Short N | Jame | Absent | Reas  | on |     |        |            |       | ي        |
|   | Social Studies               |      | Exa      | m        |          | E       | /    |        |       |    |     | ~      |            |       | ي        |
|   | Civics/National<br>Education |      | Ар       | ply to a | all subj | ects    |      |        |       | Ok | Ca  | ncel   |            |       | ب        |
|   | Mothematica                  |      |          |          |          |         |      |        |       | -  |     |        |            |       | *1       |

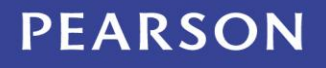

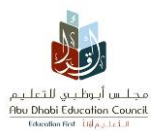

## 4.3 Apply Absence to all subjects

• This option is used to add an absence record for a student for all subjects at once instead of doing it for each subject individualy.

| ZEINAB NABIL SALEM ALS       | OMAD | I - Mark | Summ     | nary De | etail   |           |          |           |         |       |        |            |       |          |
|------------------------------|------|----------|----------|---------|---------|-----------|----------|-----------|---------|-------|--------|------------|-------|----------|
| Subject                      | CA1  | CA2      | CA3      | CA      | XTR     | MSA       | E        | Retry     | EX      | FIN   | Exempt | Attendance | Retry | Comments |
| Islamic Education            |      |          |          |         |         |           |          |           |         |       |        | <b>1</b>   | -     | 40       |
| Arabic Language              |      | Repo     | rting P  | eriod A | ttenda  | nce \star | ·        | -         |         | ·     |        |            | -7    | ٩        |
| English Language             |      | Rep      | orting l | Period  | Short   | Name /    | bsent    | Reas      | on      |       |        |            | =7    | ی        |
| Social Studies               |      | Exa      | m        |         | E       |           | <b>~</b> |           |         |       | ~      |            |       | ی        |
| Civics/National<br>Education |      | Ap       | ply to a | all sub | jects   |           |          |           | Ok      | Ca    | ncel   |            |       | ₹.,      |
| Mathematics                  | 0    | oction   |          |         |         |           |          |           |         |       |        | l line     | =7    | ٩        |
| Science                      |      | estion   |          |         |         |           |          |           |         |       |        |            |       | ی        |
| Information Technology       |      | 2        | Nould y  | ou like | to crea | ite a Ref | ry reco  | rd for ti | his abs | ence? |        | 1          |       | به       |
| Art                          |      | <u> </u> |          |         | ,       |           | _        | 1         |         |       |        | 1          | -7    | ب        |
| Health & Physical Educ.      | [    |          |          |         | l       | Yes       | No       |           |         |       |        |            |       | به       |
| TOTAL                        |      |          |          |         |         |           |          |           |         |       |        |            |       |          |
| AVERAGE (%)                  | 0    | 0        | 0        | 0       | 0       | 0         | 0        |           | 0       | 0     |        |            |       |          |

- From the Question pop up window, choose **No**.
- By clicking **Save**, the color of those felids will turn to Green, and a new column will be added after the **E** column which will be used to enter the Retry Marks.

| Mai                                                 | ZEINAB NABIL SALEM ALS | SOMAD | - Mark | Summ | ary De | tail |     |   |       |    |     |        |            |          |          | <b>~</b>    |
|-----------------------------------------------------|------------------------|-------|--------|------|--------|------|-----|---|-------|----|-----|--------|------------|----------|----------|-------------|
| مجلس أبوتلين التعليم<br>Rou Dhabi Education Council | Subject                | CA1   | CA2    | CA3  | CA     | XTR  | MSA | E | Retry | EX | FIN | Exempt | Attendance | Retry    | Comments | á và ở tánh |
| Students                                            | Islamic Education      |       |        |      |        |      |     |   |       |    |     |        |            |          | ٩        |             |
| Mark Entry                                          | Arabic Language        |       |        |      |        |      |     |   |       |    |     |        | 7          | <b>:</b> | 4        |             |
| Content Street Entry                                | English Language       |       |        |      |        |      |     |   |       |    |     |        | 7          | =7       | 4        | Release 🛞   |
| School 1076-A                                       | Social Studies         |       |        |      |        |      |     |   |       |    |     |        | 2          | =7       | 4        |             |

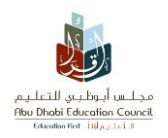

## 4.4 Calculate All Pass/Fail

This option is used to define students Pass/Fail status based on ADEC Assessments defined policy on the system.

1. Select **Final Mark** from the reporting period drop down menu.

| Class 7-A - S1T0 Teacher Amna Khalifa Har          | reb Al Kh | (      | يف السابح Cohort | الص  |      | ~             | Reporting Period F    | inal Mark | ~               |      |
|----------------------------------------------------|-----------|--------|------------------|------|------|---------------|-----------------------|-----------|-----------------|------|
| Class List                                         |           |        |                  |      |      |               |                       |           |                 |      |
| Student Name 👻                                     | Pupil #   | Total  | Average<br>(%)   | Pass | Fail | Retry<br>Exam | Manual Override<br>By | On        | Mark<br>Summary | ^    |
| ZEINAB NABIL SALEM ALSOMADI                        | 81651     | 0      | 0                |      |      | <b>V</b>      |                       |           | >               |      |
| SHAMSA SAEED ABDULLA MANAKHER ABDULLA ALKHAILI     | 81589     | 0      | 0                |      |      |               |                       |           | >               |      |
| SHAMMA MOHAMED EISSA MOHAMED HAMADAN<br>ALMANSOORI | 81590     | 0      | 0                |      |      |               |                       |           | >               |      |
| SARA ALI ABDULLA MUBARAK AL MANSOORI               | 87844     | 60     | 6                |      |      |               |                       |           | >               |      |
| RENAD SALIM FATHI NIJM                             | 81699     | 0      | 0                |      |      |               |                       |           | >               |      |
| REEM MUBARAK BAKHEET MUBARAK MUSABEH<br>ALKHEYELI  | 81597     | 0      | 0                |      |      |               |                       |           | >               |      |
| RAHMAH ABDULLAH ROISS MUDHEB SALEH                 | 81631     | 0      | 0                |      |      |               |                       |           | >               |      |
| Minimum 500 Maximum 1000                           |           | 2      |                  | -    |      | -             |                       |           | <b>—</b>        | ~    |
| Legend Calculate All Pass/Fail Calculate Retry     | Pass/F    | ail On | , <b>j</b> u     |      |      |               |                       |           |                 | Save |

- 2. At the button of the Students' Class list the Calculate Pass/Fail button will be displayed.
- 3. Once this option is clicked the Pass/Fail check boxes will be ticked defying each student status.

|   | Class 7-A - S1T0 Y Teacher Amna Khalifa Har        | eb Al Kh | (     | ف السابح Cohort | الم  |          | ~             | Reporting Period F    | inal Mark | <               |
|---|----------------------------------------------------|----------|-------|-----------------|------|----------|---------------|-----------------------|-----------|-----------------|
| ¢ | Class List                                         |          |       |                 |      |          |               |                       |           |                 |
|   | Student Name 👻                                     | Pupil #  | Total | Average<br>(%)  | Pass | Fail     | Retry<br>Exam | Manual Override<br>By | On        | Mark<br>Summary |
|   | ZEINAB NABIL SALEM ALSOMADI                        | 81651    | 0     | 0               | ~    |          | ¥             |                       |           | >               |
|   | SHAMSA SAEED ABDULLA MANAKHER ABDULLA ALKHAILI     | 81589    | 0     | 0               |      | <b>~</b> |               |                       |           | >               |
|   | SHAMMA MOHAMED EISSA MOHAMED HAMADAN<br>ALMANSOORI | 81590    | 0     | 0               |      | <b>V</b> |               |                       |           | >               |
|   | SARA ALI ABDULLA MUBARAK AL MANSOORI               | 87844    | 60    | 6               | <    |          |               |                       |           | >               |

## 4.5 Calculate Retry Pass/Fail Only

This option is used to define students' **Pass/Fail** status after entering the Retry Exam marks into the mark summary screen.

## PEARSON

## 5. Mark Approval

This screen allows principals or other district users to approve marks and prevent unauthorized changes. This screen is used for ADEC Mark Entry and ADEC P5 Mark Entry screens.

#### Mark Entry ⇒ Mark Entry ⇒ K - 11 Mark Approval

- 1. Select a reporting period from the **Reporting Periods** drop-down list. If left blank all reporting periods will be displayed.
- 2. Select the **Curriculum Report Group** from the drop down list to display associated homerooms. If left blank all homerooms associated with all curriculum groups will be displayed.
- 3. Select the Approved check box.
- 4. Once the record is saved, the username of the user who approved the marks will be displayed along with the approval date.
- 5. Select a **Status** option. Select the **All** option will display all records for the selected Reporting Period(s) and Curriculum Report Group(s).
- 6. To display the Approved or Unapproved records select the Approved or Unapproved respectively.

| Auf All guadad ustan<br>teo bet discharte<br>teoret and teacher<br>Students Sch<br>Mark Entry | SIS @       enterprise student information system         Attendance       Mark Entry       Special Education         Reports       Color (Color (Col |
|-----------------------------------------------------------------------------------------------|----------------------------------------------------------------------------------------------------|
| I Entry 6 - 11 ADE     School: 1076-AI Khate                                                  | Mark Entry 6 - 11 ADEC Student Mark Summary Y12 Assessment Mark Entry Screen K - 11 Mark Approval ᄅ Approved For Release 🔅 m                                                                                                    |
| Reporting Periods                                                                             | Continuous Assessment Curriculum Report Group Grade 7 Status  All Approved Unapproved Unapproved Completed Date User Name                                                                                                    |
| 7-A                                                                                           | Continuous Assessment 2ent 1<br>Continuous Assessment 3<br>EMSA<br>Exam<br>Exams<br>External Assignment<br>Final Mark<br>Term 1<br>Term 2<br>Term 3                                                                                                    |

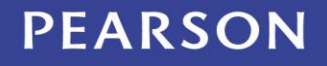

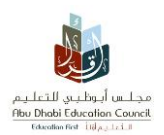

#### 6. Printing the Report Card

#### **Reports** ⇒ **Mark Entry** ⇒ **ADEC Report Card**

- 1. Choose the required options from the **Report Parameters**.
- 2. Click on **Print button** to display the report.
- 3. Click on Print ២ Icon to print the report.

| Image: Continuous Assessmel Cards and Overall Average       School       Continuous Assessmel Cards and Continuous Assessmel Cards and Cards and Continuous Assessmel Cards and Cards and Continuous Assessmel Cards and Cards and           | Alia a sala ita a<br>Beneficia Cata<br>Beneficia Cata<br>Students School Atter<br>Students School Special education Enrolm                                                                    | dance Mark Entry Spe<br>ent   Mark Entry   Attendance   Fees                                           | enterprise student infor            | mation system            |                           |    |
|----------------------------------------------------------------------------------------------------|----------------------------------------------------------------------------------------------------|----------------------------------------------------------------------------------------------------|-------------------------------------|--------------------------|---------------------------|----|
| ABEC Report Card - Report Parameter         Educational Zone       (ADRO) « الخطية الخطية» الخطية» ( الخطية»)         School       1076-AI Khatem         Academic Year       2012/2013         Grade       8         Class       8-A         Select Students       ? All         Reporting Period       Continuous Assessmel Grade 8         Post Retry       .         Show Total Mark and Overall Average       .         Select Report Type       PDF Format                                                                                                    | Gudent Average Report ADEC Rep                                                                                                    | ort Card 🖛 🛛 Student Retry Exan                                                                        | n Y12 Class Mark Summary            | Y12 Subject Mark Summary | Y12 Semester Mark Summary | >> |
| Educational Zone       (ADRO) مختب أنولاسي الخطيمي الخطيمي والخطيمي والخليمي والخليمي وال | ADEC Report Card - Report Paramete                                                                                                    | rs                                                                                                    |                                     |                          |                           |    |
|                                                                                                    | Educational Zone<br>School<br>Academic Year<br>Grade<br>Class<br>Select Students<br>Reporting Period<br>Post Retry<br>Show Total Mark and Overall Average<br>Sort Order<br>Select Report Type | (ADRO) مکتب أبوطني الكتليمي<br>1076-Al Khatem<br>2012/2013<br>8<br>8-A<br>Continuous Assessmel V Grade | ✓<br>✓<br>✓<br>✓<br>?<br>_ All<br>8 |                          |                           |    |

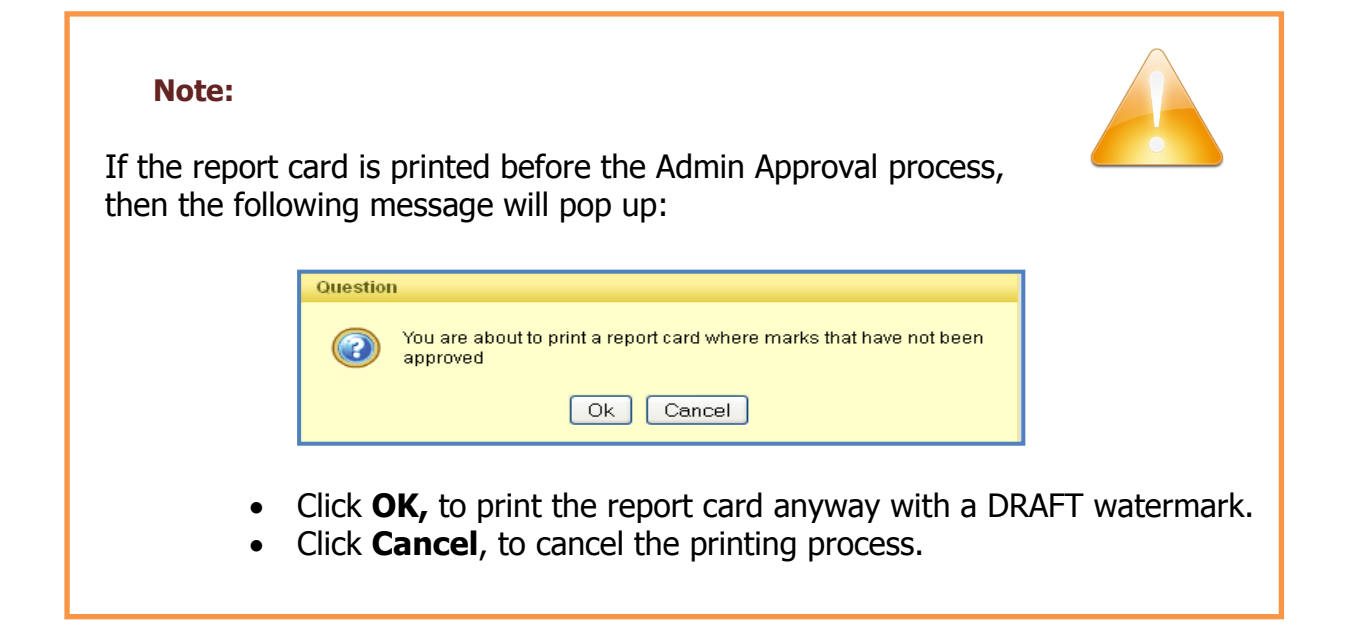

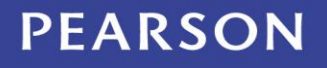

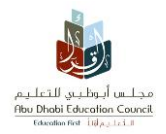

#### 7. Approved For Release

This screen enables the Admin user to publish Students' marks; so the parents will be able to view them online using eSIS Parent Assistance screens.

| kill galad uulaa<br>Beli Gaalad uulaa<br>Beli Gaalad<br>Katalaa<br>Students<br>rk Entry   | School A       | ttendance Ma      | er<br>ark Entry Special Educ | nterprise stud | dent informat   | ion system |         | 4 <u>.</u>       |                       |  |  |
|-------------------------------------------------------------------------------------------|----------------|-------------------|------------------------------|----------------|-----------------|------------|---------|------------------|-----------------------|--|--|
| IEntry 6-1                                                                                | ADEC Mark Entr | y 6-11 ADEC S     | tudent Mark Summary Y1       | 2 Assessme     | nt Mark Entry S | creen K    | - 11 Ma | ark Approval A   | pproved For Release 💻 |  |  |
| School V Multiple School Year 2012                                                        |                |                   |                              |                |                 |            |         |                  |                       |  |  |
| Released? Not Released  Reporting Periods Continuous Assessme Curriculum Report Group All |                |                   |                              |                |                 |            |         |                  |                       |  |  |
| Release?                                                                                  | School         | Curriculum Group  | Description                  | Short Name     | End Date        | Final Mark | Exam    | Marking Start Da | ate Marking End Date  |  |  |
|                                                                                           | 1076-Al Khatem | Grade 10          | Continuous Assessment 1      | CA1            | 26-Jan-2013     |            |         | 18-Nov-2012      | 12-Jan-2013           |  |  |
|                                                                                           | 1076-Al Khatem | Grade 11 Literary | Continuous Assessment 1      | CA1            | 26-Jan-2013     |            |         | 18-Nov-2012      | 12-Jan-2013           |  |  |
|                                                                                           | 1076-Al Khatem | Grade 11 Science  | Continuous Assessment 1      | CA1            | 26-Jan-2013     |            |         | 18-Nov-2012      | 12-Jan-2013           |  |  |
|                                                                                           | 1076-Al Khatem | Grade 12 Literary | Continuous Assessment 1      | CA1            | 29-Nov-2012     |            |         | 01-Nov-2012      | 29-Nov-2012           |  |  |
|                                                                                           | 1076-Al Khatem | Grade 12 Science  | Continuous Assessment 1      | CA1            | 29-Nov-2012     |            |         | 01-Nov-2012      | 29-Nov-2012           |  |  |
|                                                                                           | 1076-Al Khatem | Grade 6           | Continuous Assessment 1      | CA1            | 26-Jan-2013     |            |         | 18-Nov-2012      | 12-Jan-2013           |  |  |
|                                                                                           | 4070 0110 -1   | Grade 7           | Continuous Assessment 1      | CA1            | 26-Jan-2013     |            |         | 18-Nov-2012      | 12-Jan-2013           |  |  |
|                                                                                           | 1076-ALKhatem  | Olade /           |                              |                |                 |            |         |                  |                       |  |  |
|                                                                                           | 1076-Al Khatem | Grade 8           | Continuous Assessment 1      | CA1            | 26-Jan-2013     |            |         | 18-Nov-2012      | 12-Jan-2013           |  |  |

#### How to Publish Marks

#### Mark Entry ⇒ Mark Entry ⇒ Approved For Release

- 1. Select the required Reporting Period(s) and the Cohort Group.
- 2. Select the **Release?** Check box.

| ¢ | Release? | School         | Curriculum Group  | Description             | Short Name | End Date    | Final Mark | Exam | Marking Start Date | Marking End Date |
|---|----------|----------------|-------------------|-------------------------|------------|-------------|------------|------|--------------------|------------------|
|   |          | 1076-Al Khatem | Grade 10          | Continuous Assessment 2 | CA2        | 04-May-2013 |            |      | 05-Mar-2013        | 20-Apr-2013      |
|   |          | 1076-Al Khatem | Grade 11 Literary | Continuous Assessment 2 | CA2        | 04-May-2013 |            |      | 05-Mar-2013        | 20-Apr-2013      |
|   |          | 1076-Al Khatem | Grade 11 Science  | Continuous Assessment 2 | CA2        | 04-May-2013 |            |      | 05-Mar-2013        | 20-Apr-2013      |
|   |          | 1076-Al Khatem | Grade 12 Literary | Continuous Assessment 2 | CA2        | 14-Mar-2013 |            |      | 26-Feb-2013        | 14-Mar-2013      |
|   |          | 1076-Al Khatem | Grade 12 Science  | Continuous Assessment 2 | CA2        | 14-Mar-2013 |            |      | 26-Feb-2013        | 14-Mar-2013      |
|   |          | 1076-Al Khatem | Grade 6           | Continuous Assessment 2 | CA2        | 04-May-2013 |            |      | 05-Mar-2013        | 20-Apr-2013      |
|   |          | 1076-Al Khatem | Grade 7           | Continuous Assessment 2 | CA2        | 04-May-2013 |            |      | 05-Mar-2013        | 20-Apr-2013      |
|   |          | 1076-Al Khatem | Grade 8           | Continuous Assessment 2 | CA2        | 04-May-2013 |            |      | 05-Mar-2013        | 20-Apr-2013      |
|   |          | 1076-Al Khatem | Grade 9           | Continuous Assessment 2 | CA2        | 04-May-2013 |            |      | 05-Mar-2013        | 20-Apr-2013      |

3. Click Save

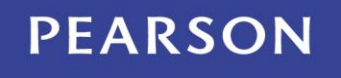